## YAZ OKULU DERS KAYIT İŞLEMLERİ YARDIM KILAVUZU (08.07.2019)

| Kullanıcı adı ve<br>şifrenizi yazarak<br><u>Öğrenci Bilgi</u><br><u>Sistemi</u> ne giriş yapınız.<br><mark>Öğrenim</mark> ana menüsü<br>altında yer alan Ders<br>Alma linkini<br>tıklayınız.                                                                                                   |                                                                       |                          |                               |               |                                  | <ul> <li>▲ [T.C. / k]</li> <li>▲ Sifreniz</li> <li>→ Sifreniz</li> <li>→ Sifreniz</li> </ul> |                | CI Adi    | •?                |              |                             |                                  |                                   |                                     |          |  |
|----------------------------------------------------------------------------------------------------|-----------------------------------------------------------------------|--------------------------|-------------------------------|---------------|----------------------------------|----------------------------------------------------------------------------------------------|----------------|-----------|-------------------|--------------|-----------------------------|----------------------------------|-----------------------------------|-------------------------------------|----------|--|
| Açılacak sayfada<br>kayıtlı olduğunuz<br>programda yaz okulu<br>için açılan ders/ler ve<br>bu dersler için<br>ödemeniz gereken<br>ücret bilgisini<br>görebilirsiniz.<br>Yaz okulunda almak<br>istediğiniz ders/lere ön<br>kayıt yaptırmak için<br>kutucuğu işaretlemeniz<br>yeterli olacaktır. | OBS  Kişisel Bilgiler  Raavını İslemleri  Ö Öğrenim  Agno Hesapla     | •<br>•<br>1 <sub>0</sub> | Birimler<br>Hukuk<br>Danışman | Programı      |                                  | Akadem 6                                                                                     | Akademik Dönem |           |                   |              |                             | Öğrenci No<br>Toplam: 2 ders     | Öncel<br>2.<br>(6 kredi) aldınız. | iceki Dönem Agnoları<br>2.50 / 2.61 |          |  |
|                                                                                                    | Ders Anna Listesi<br>Ders Bilgi Sistemi<br>Ders Programı<br>Not Kartı | 2                        | 7. Y                          | Baş<br>arıyıl | anlı olduğumuz dersler           | Başansız ol                                                                                  | sler           | 8.        | Ders I<br>Yarıyıl | kaydı yaplın | lığınız (aldığınız) dersler | Danışmanınızca onaylanan dersler |                                   |                                     |          |  |
|                                                                                                    | Sınavlar                                                              |                          |                               |               |                                  |                                                                                              |                | Ucret N   |                   | D.           | KOD.                        | DERSİN ADI                       | DERSI VEREN                       | К                                   | Ucret N  |  |
|                                                                                                    | Yoklama Bilgisi                                                       | ۵                        |                               | HUK-401       | Ceza Muhakemesi Hukuku I         | Hoca ataması yapılmamıştır.                                                                  | 3.0            | 80.64 TL  |                   | Z HU         | JK-402                      | Ceza Muhakemesi Hukuku II        | Hoca ataması yapılmamıştır.       | 3.0                                 | 80.64 TL |  |
|                                                                                                    | d. Belge Talep                                                        | 6                        |                               | HUK-407       | Devletler Özel Hukuku I          | Bu ders açılmamış                                                                            | 3.0            |           |                   | z HU         | JK-406                      | Miras Hukuku II                  | Bu ders açılmamış                 | 2.0                                 |          |  |
| 10 derse kadar ön kavit                                                                                                    | E Kimlik Kartı                                                        |                          |                               | HUK-411       | İcra ve İflas Hukuku I           | Hoca ataması yapılmamıştır.                                                                  | 4.0            | 107.52 TL |                   | Z HU         | JK-408                      | Devletler Özel Hukuku II         | Bu ders açılmamış                 | 3.0                                 |          |  |
| yapılabilecektir. Ancak                                                                                                    | 🐟 Mezuniyet İşlemleri                                                 |                          | 3                             | HUK-423       | İş ve Sosyal Güvenlik Hukuku I   | Bu ders açılmamış                                                                            | 3.0            |           |                   | Z HU         | JK-412                      | İcra ve İflas Hukuku II          | Bu ders açılmamış                 | 4.0                                 |          |  |
| bunlardan sadece (tabi<br>olunan müfredat yılına                                                                                                    | 🖧 Harç İşlemleri                                                      |                          |                               | HUK-425       | İdari Yargılama Hukuku           | Bu ders açılmamış                                                                            | 3.0            |           |                   | Z HU         | JK-416                      | Adli Tıp                         | Bu ders açılmamış                 | 2.0                                 |          |  |
|                                                                                                    | Yardım                                                                |                          |                               | HUK-427       | Miras Hukuku I                   | Hoca ataması yapılmamıştır.                                                                  | 2.0            | 53.76 TL  |                   | Z HU         | JK-424                      | İş ve Sosyal Güvenlik Hukuku II  | Bu ders açılmamış                 | 3.0                                 |          |  |
| 13 Ulusal kredi ders<br>için kesin kayıt<br>yapılabilecektir.                                                                                                    | G+ Çıkaş                                                              |                          |                               | HUK-429       | Deniz Ticareti ve Sigorta Hukuku | Bu ders açılmamış                                                                            | 3.0            |           |                   | Z HU         | JK-426                      | Krymetli Evrak Hukuku            | Bu ders açılmamış                 | 3.0                                 |          |  |

| Ön kayıt yaptırdığınız<br>ders/dersler için<br>tahakkuk edecek yaz<br>okulu ücretini <u>Öğrenci</u><br><u>Bilgi Sistemi</u> nde<br>bulunan ve <b>Harç</b><br><b>İşlemleri</b> ana menüsü<br>altında yer alan <b>Online</b><br><b>Harç Ödeme</b> linki<br>aracılığı ile<br>yapabilirsiniz.                                   |          |            | Kişis     Kişis     Kişis     Göre     Mess     Mess     Mess     Mess     Mess     Mess     Mess     Mess     Mess     Mess     Mess     Mess     Mess     Mess     Mess     Mess     Mess     Mess     Mess     Mess | el Bilgiler<br>nuru İşlemleri<br>ajlaşma<br>e Talep<br>ik Karti<br>univet İşlemleri<br>İşlemleri<br>İşlemleri<br>im |                                          | Borç Biiglieri<br>80,64Hukuk Programi HUK-402 / Ceza Muhakemesi Hukuku II<br>80,64Hukuk Programi HUK-401 / Ceza Muhakemesi Hukuku I<br>80,64Hukuk Programi HUK-401 / Ceza Muhakemesi Hukuku I<br>6<br>6<br>6<br>6<br>7<br>7<br>8<br>8<br>8<br>9<br>9<br>9<br>9<br>9<br>9<br>9<br>9<br>9<br>9<br>9<br>9<br>9 |                 |           |              |           |          |                                                                      |                                        |     |          |    |
|----------------------------------------------------------------------------------------------------|----------|------------|----------------------------------------------------------------------------------------------------|----------------------------------------------------------------------------------------------------|------------------------------------------|----------------------------------------------------------------------------------------------------|-----------------|-----------|--------------|-----------|----------|----------------------------------------------------------------------|----------------------------------------|-----|----------|----|
| Ön kayıt yaptırdığınız<br>ders/derslerinizi<br>danışmanınız<br>tarafından<br>onaylanmadan önce<br>bırakabilir, yerine yeni<br>ders/ler alabilirsiniz.<br>Bıraktınız bu ön kayıtlı<br>dersin yerine başka bir<br>ders için ön kayıt<br>yaptırabilir, daha önce<br>ön kayıt yaptırdığınız<br>derse transfer<br>edebilirsiniz. | 7        | . Yarı     | yıl                                                                                                    |                                                                                                    |                                          | - 8. Yarıyıl                                                                                                    |                 |           |              |           |          |                                                                      |                                        |     | (        | 4  |
|                                                                                                    |          |            | D. KOD.                                                                                                    | DERSIN ADI                                                                                                    | DERSİVEREN                               |                                                                                                    | к               | Ucret     | N            |           | D. KOD.  | DERSİN ADI                                                           | DERSI VEREN                            | к   | Ucret    | N  |
|                                                                                                    |          | z          | HUK-401                                                                                                    | Ceza Muhakemesi Hukuku I                                                                                            | Hoca ataması yapılır                     | namıştır.                                                                                                    | 3.0             | 80.64 TL  |              | ₹ Z       | HUK-402  | Ceza Muhakemesi Hukuku II                                            | Hoca ataması yapılmamıştır.            | 3.0 | 80.64 TL |    |
|                                                                                                    |          | z          | HUK-407                                                                                                    | Devletler Özel Hukuku I                                                                                             | Bu ders açılmamış                        |                                                                                                    | 3.0             |           |              | Z         | HUK-406  | Miras Hukuku II                                                      | Bu ders açılmamış                      | 2.0 |          |    |
|                                                                                                    |          | z          | HUK-411                                                                                                    | İcra ve İflas Hukuku I                                                                                              | Hoca ataması yapılm                      | namıştır.                                                                                                    | 4.0             | 107.52 TL |              | z         | HUK-408  | Devletler Özel Hukuku II                                             | Bu ders açılmamış                      | 3.0 |          |    |
|                                                                                                    |          | Z          | HUK-423                                                                                                    | lş ve Sosyal Güvenlik Hukuku I                                                                                      | Bu ders açılmamış                        |                                                                                                    | 3.0             |           |              | z         | HUK-412  | İcra ve İflas Hukuku II                                              | Bu ders açılmamış                      | 4.0 |          |    |
|                                                                                                    |          | Z          | HUK-425                                                                                                    | İdari Yargılama Hukuku                                                                                              | Bu ders açılmamış                        |                                                                                                    | 3.0             |           |              | z         | HUK-416  | Adli Tıp                                                             | Bu ders açılmamış                      | 2.0 |          |    |
|                                                                                                    | •        | z          | HUK-427                                                                                                    | Miras Hukuku I                                                                                                    | Hoca ataması yapılm                      | namıştır.                                                                                                    | 2.0             | 53.76 TL  |              | z         | HUK-424  | İş ve Sosyal Güvenlik Hukuku II                                      | Bu ders açılmamış                      | 3.0 |          |    |
|                                                                                                    |          | Z          | HUK-429                                                                                                    | Deniz Ticareti ve Sigorta Hukuku                                                                                    | Bu ders acilmamis                        |                                                                                                    | 3.0             | _         |              | z         | HUK-426  | Kıymetli Evrak Hukuku                                                | Bu ders açılmamış                      | 3.0 |          |    |
|                                                                                                    | De       | ersler Ara | ası Ücret Tran<br>HUK-323                                                                                                    | sferi<br>Vergi Hukuku I                                                                                             | Bu ders                                  | acilmamis                                                                                                    | 3.0             |           | вв           | Z         | HUK-324  | Vergi Hukuku II                                                      | Bu ders açılmamış                      | 2.0 |          | вв |
|                                                                                                    |          | z          | HUK-301<br>HUK-311                                                                                                    | Ceza Hukuku (Özel Hükümler) I<br>Kara Ticaret Hukuku (Ticari İşletme)                                               | DERS UCRET T                             | RANSFERI                                                                                                    |                 |           |              |           | 2        | Ceza Hukuku (Özel Hükümler) II<br>Borçlar Hukuku (Özel Hükümler ) II | Bu ders açılmamış<br>Bu ders açılmamış | 3.0 |          | СВ |
|                                                                                                    |          | Z<br>Z     | HUK-313<br>HUK-325                                                                                                    | Medeni Usul Hukuku I<br>Eşya Hukuku I                                                                               | ÜCRETİ Ö                                 |                                                                                                    | DENMİŞ          |           | ÜCRETİ ÖDENI |           | viş      | Kara Ticaret Hukuku (Şirketler) II<br>Eşya Hukuku II                 | Bu ders açılmamış<br>Bu ders açılmamış | 4.0 |          | СВ |
|                                                                                                    |          | Z          | HUK-309                                                                                                    | Borçlar Hukuku (Özel Hükümler ) I<br>Ekonomik Suclar                                                                |                                          |                                                                                                    |                 |           |              |           | 4        | Medeni Usul Hukuku II                                                | Bu ders açılmamış                      | 4.0 |          | cc |
|                                                                                                    | <b>–</b> | Xaru       |                                                                                                    |                                                                                                    | <ul> <li>HUK-427 Miras Hu</li> </ul>     | ukuku I ( 53.76 )                                                                                                    | uku I ( 53.76 ) |           | 80.64 TL )   |           |          |                                                                      |                                        |     |          |    |
|                                                                                                    | Ľ        |            |                                                                                                    | DERSÎN ADI                                                                                                    |                                          |                                                                                                    |                 |           |              |           |          |                                                                      |                                        |     |          | N  |
|                                                                                                    |          | 2          | HUK-401                                                                                                    | Ceza Muhakemesi Hukuku I                                                                                            |                                          |                                                                                                    |                 |           | Ücreti T     | ansfer Et | Iptal 12 | Ceza Muhakemesi Hukuku II                                            | Hoca ataması yapılmamıştır.            | 3.0 | 80.64 TL |    |
|                                                                                                    | -        | 2<br>2     | HUK-407                                                                                                    | Devletler Özel Hukuku I                                                                                             | Bu ders açılmamış<br>Hoca ataması yapılı | namıştır.                                                                                                    | 3.0             | 107.52.71 |              |           | HUK-406  | Miras Hukuku II<br>Devletler Özel Hukuku II                          | Bu ders açılmamış<br>Bu ders açılmamış | 2.0 |          |    |
|                                                                                                    |          |            | HUK-423                                                                                                    | İş ve Sosyal Güvenlik Hukuku I                                                                                      | Bu ders açılmamıs                        |                                                                                                    | 3.0             |           |              |           | HUK-412  | icra ve iflas Hukuku II                                              | Bu ders açılmamış                      | 4.0 |          |    |
|                                                                                                    |          | Z          | HUK-425                                                                                                    | İdari Yargılama Hukuku                                                                                              | Bu ders açılmamış                        |                                                                                                    | 3.0             |           |              |           | HUK-416  | Adli Tip                                                             | Bu ders açılmamış                      | 2.0 |          |    |
|                                                                                                    |          | z          | HUK-427                                                                                                    | Miras Hukuku I                                                                                                    | Hoca ataması yapılı                      | namıştır.                                                                                                    | 2.0             | 53.76 TL  |              |           | HUK-424  | İş ve Sosyal Güvenlik Hukuku II                                      | Bu ders açılmamış                      | 3.0 |          |    |
|                                                                                                    |          | z          | HUK-429                                                                                                    | Deniz Ticareti ve Sigorta Hukuku                                                                                    | Bu ders açılmamış                        |                                                                                                    | 3.0             |           |              | 2         | HUK-426  | Kiymetli Evrak Hukuku                                                | Bu ders açılmamış                      | 3.0 |          |    |
|                                                                                                    | Der      | s Transfe  | eri                                                                                                    |                                                                                                    |                                          |                                                                                                    |                 |           |              |           |          |                                                                      |                                        |     |          |    |